登录步骤:

1.购买服务后进入控制台查看您的服务 ID 2.将链接的后缀数字修改为您的 ID,并跳转至修改后的链接 示例链接 https://fhdtp.xyy001.com/aliyuncs/auth?instanceId=123456(仅需修改后缀红色数字) 具体步骤请看下图

| [-] 阿里云 云市场                                                                | oss Q 文档 购物车 ICP备案 控制台                                                                                      | Ĵ |
|----------------------------------------------------------------------------|----------------------------------------------------------------------------------------------------|---|
| 服务 建站 API 办                                                                | 数件 基础数件 容器 安全 IoT 阿里云心选 行业云 用户案例 企业查询 新手区 发布定制爆求 买★ マン 素★ + シン                                              | 1 |
| 阿里云云市城                                                                     | > 全部分类> 新零集市场> 综合技术> 新零集ERP                                                                                 | 1 |
| بل<br>ع<br>ب<br>ت<br>ق                                                     | <ul> <li>第 CA20通用历</li> <li>Deby 小鸡蜜 使用实现的 使用脑</li> <li>中 (1) (1) (1) (1) (1) (1) (1) (1) (1) (1)</li></ul> |   |
| × • 阿里云 🚓 Iffa                                                             | Q. 投款                                                                                                    |   |
| <ul> <li>         ・ 产品与服务         ・         ・         ・</li></ul>          | Q 亚市场 X 2 2 2 2 2 2 2 2 2 2 2 2 2 2 2 2 2 2                                                                 |   |
| <ul> <li>金 专有网络 VPC</li> </ul>                                             | 云市场<br>相同(全部) ~                                                                                             |   |
| <ul> <li>对微仲植 OSS</li> <li>负数均衡</li> <li>CDN</li> <li>DataWorks</li> </ul> | REN 1 4 19 臣市島 昭王的学品。     A 18 5     Z 市場     Z 市場     Z 市場     Z 市場                                        |   |
| <b>9</b> 风名                                                                | 2.点击"产品与服务",搜索云市场                                                                                           |   |
| <ul> <li>● I具定用<br/>订阅 &gt;<br/>台名工具论用电路运用, 节约成本设计运<br/>由公案,</li> </ul>    |                                                                                                    |   |

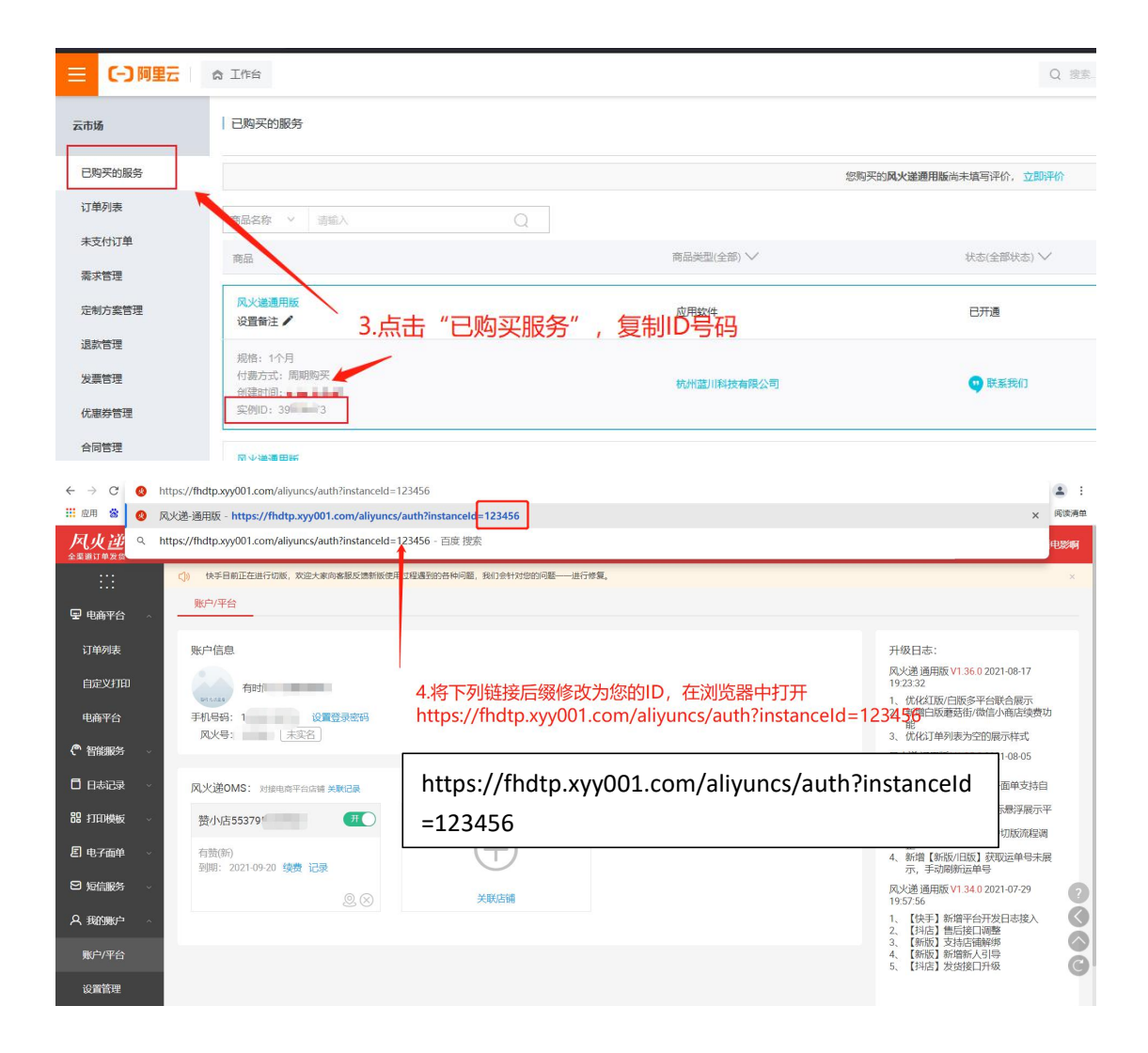